(別添資料)

今回の持ち帰りでは、児童用パソコンが Wi-Fi に繋がるということをゴールとします。Teams というアプリ ケーション内で、担任からのメッセージに応答していただきます。

【メッセージに応答できる=家庭でのインターネットが利用可能】として、学校で集計します。

(ご家庭の Wi-Fi の有無にかかわらず、持ち帰りをしています。もし、Wi-Fi 環境がない際には、学校ではどのようにパソコンの活用をしているのか等、お子様とお話をしていただければと思います。)

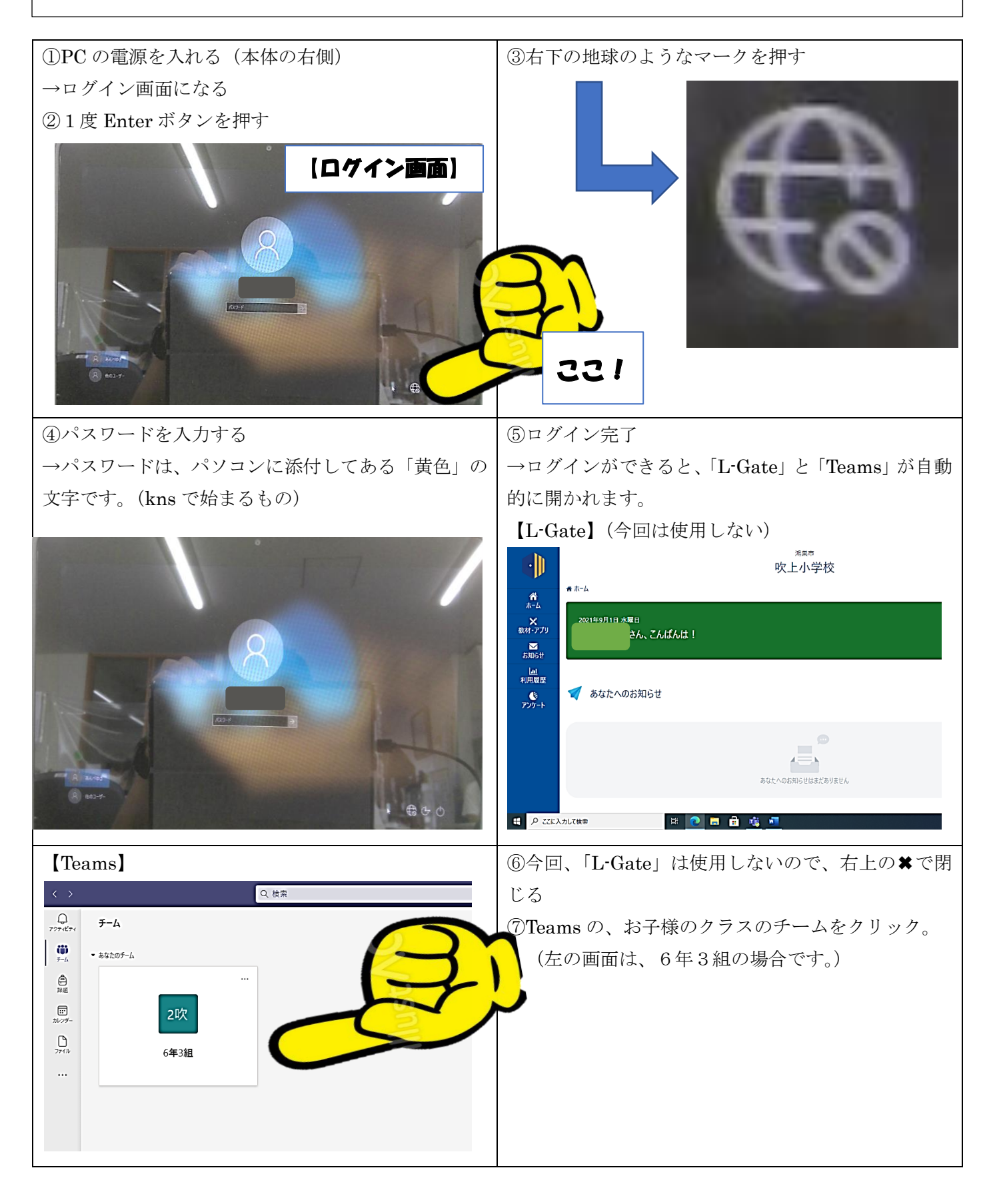

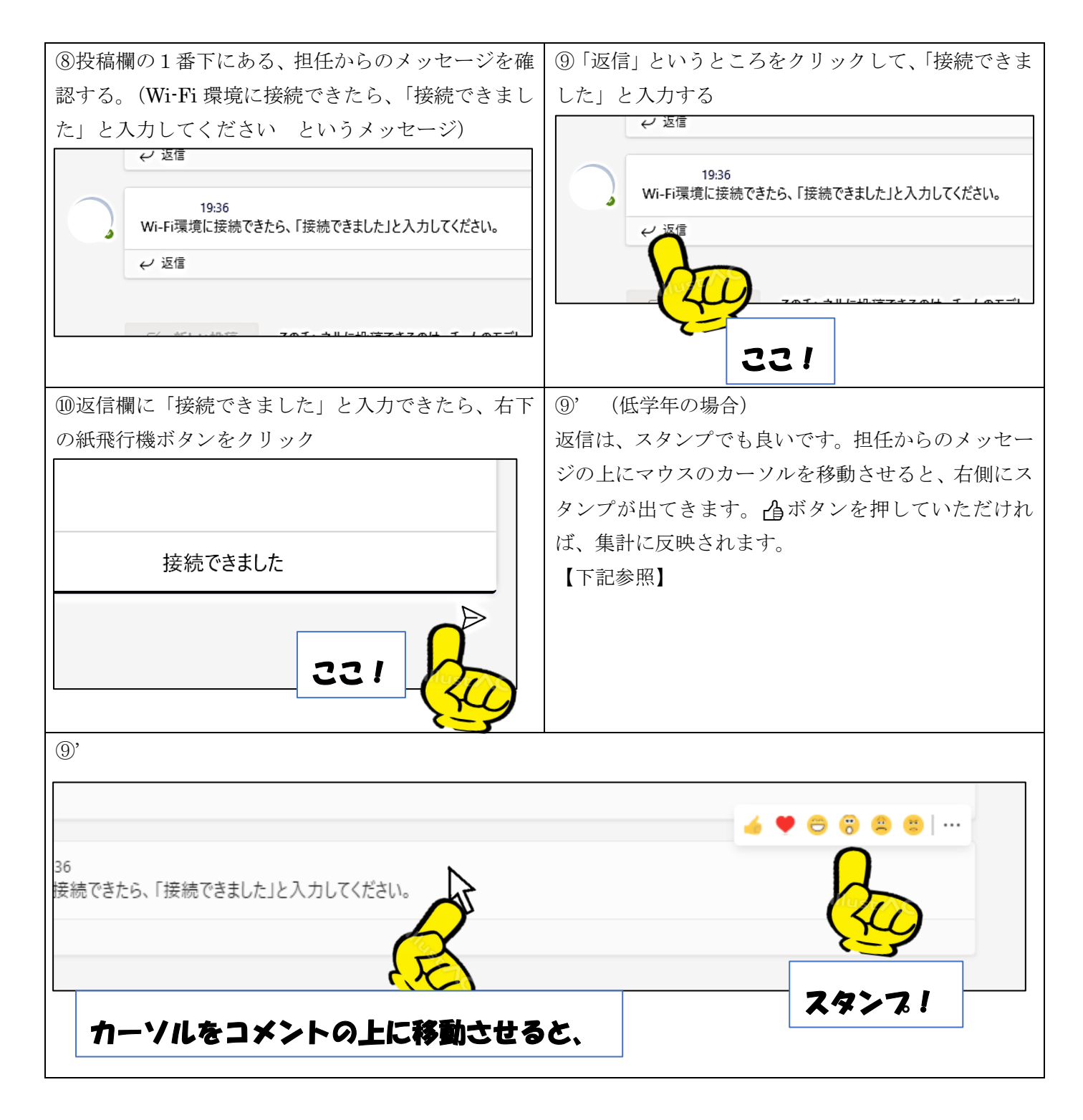

※以上の内容で、Wi-Fi環境に接続することは完了です。

⑪その他

・何か不具合が生じた場合には、再起動をして時間を空けてから再度取り組んでみてください。

・作業に際して、ご不明な点等ございましたら、学校までご連絡ください。(048-548-0132)